## California Science Test Japanese Translated Test Directions Student Resource Sheet All Grades Science

• This document provides the translations of the test directions. A biliterate student or adult can read these directions in conjunction with the California Science Test.

• The document contains the English message observed on the computer screen followed by the translation.

| Message                                                                                                    | Translation                                                                                                    |
|----------------------------------------------------------------------------------------------------|----------------------------------------------------------------------------------------------------|
| Please Sign In                                                                                                    | サインインしてください                                                                                                    |
| First Name:                                                                                                    | (下の)名前:                                                                                                    |
| SSID:                                                                                                    | SSID:                                                                                                    |
| Session ID:                                                                                                    | セッション ID:                                                                                                    |
| Please check that your information is entered correctly. If you need help, ask your TA.                                 | で入力した内容が正しいかどうかご確認くださ<br>い。 サポートが必要な場合は、TA にお声がけ<br>ください。                                                            |
| Your SSID is not entered correctly. Please try again or ask your TA.                                                    | SSID の入力内容に誤りがあります。再度お試<br>し頂くか、TA にお声がけください。                                                                        |
| Your first name and SSID do not match current records. Please try again or ask your Test Administrator for help.        | 入力した名前と SSID が現在の記録と一致しま<br>せん。再度お試し頂くか、試験管理者にご相談<br>ください。                                                           |
| You cannot take this test with this browser.                                                                            | こちらのブラウザでは、本試験を受けることは<br>できません。                                                                                      |
| To access this site, use Mozilla Firefox 52+,<br>Safari 7+, Chrome 59+, Internet Explorer 11, or<br>the Secure Browser. | このサイトにアクセスするには、Mozilla<br>Firefox 52+、Safari 7+、Chrome 59+、Internet<br>Explorer 11 または Secure Browser を使用して<br>ください。 |
| If the information is correct, choose [Yes]. If not, choose [No].                                                       | 情報が正しい場合は、[ はい ]をご選択くださ<br>い。情報が正しくない場合は、 [ いいえ ]をご<br>選択ください。                                                       |
| If you do not see the test you need to take,<br>notify your Test Administrator and select Return<br>to Login.           | 本試験が表示されない場合は、試験管理者にそ<br>の旨を伝え、ログインに戻るをご選択くださ<br>い。                                                                  |
| Review the following test settings.                                                                                     | 次の試験設定をご確認ください。                                                                                                    |
| Your Test Administrator needs to review your requested test and your test settings. This may take a few minutes.        | 試験管理者が、試験およびその設定を確認する<br>必要があります。数分かかる場合があります。                                                                       |
| Is This Your Test?                                                                                                    | 正しい試験かどうかご確認ください。                                                                                                    |
| If the test name and settings are correct,<br>choose [Yes, Start My Test]. If not, choose [No].                         | 試験名と設定が正しい場合は、[はい、試験を<br>開始する]を選択してください。正しくない場<br>合は、[いいえ]を選択してください。<br>音お上び動画の再生動作確認                                |
| Sound and video Flayback Check                                                                                          | 日のみい判凹の中工判下推認                                                                                                    |

| Message                                             | Translation            |
|-----------------------------------------------------|------------------------|
| Make sure video and audio playback are              | 動画と音の再生動作が機能しているかどうか確  |
| working. To play the sample video and sound,        | 認してください。 サンプルの動画および音を  |
| press the play button.                              | 再生するには、再生ボタンを押してください。  |
|                                                     | 動画および音を再生できたら、「動画および音  |
|                                                     | の再生ができました」を選択してください。   |
| If you were able to play the video and its sound,   | 動画および音を再生できない場合は、「動画お  |
| choose I could play the video and sound. If not,    | よび音の再生ができませんでした」を選択して  |
| choose I could not play the video or sound.         | ください。                  |
| I could play the video and sound                    | 動画および音の再生ができました        |
| I could not play the video or sound                 | 動画および音の再生ができませんでした     |
| Video Playback Problem                              | 動画再生における問題             |
| You must be able to play video for this test.       | 本試験を受けるには、動画の再生が必須となっ  |
| Please tell your Test Administrator that your       | ています。 試験管理者に、お使いの端末に動  |
| device has a video problem.                         | 画再生の不具合があることを伝えてください。  |
|                                                     | 再度動画の再生を試すには、再度試すを選択し  |
| To try the video playback again, choose Try         | てください。試験管理者からログアウトするよ  |
| Again. If your Test Administrator tells you to log  | う指示された場合は、ログアウトを選択してく  |
| out, choose Log Out.                                | ださい。                   |
| Instructions and Help                               | 手順とヘルプ                 |
| Overview of the Test Site for the California        | カリフォルニア科学試験の受験ウェブサイトの  |
| Science Test                                        | 概要                     |
| Return to Login                                     | ログインに戻る                |
|                                                     | TA があなたの要求を承認するまでお待ちくだ |
| Please wait for your TA to approve your             | さい。リクエストをキャンセルしたい場合は、  |
| request. If you need to cancel your request,        | [リクエストをキャンセル]を選択してくださ  |
| select [Cancel Request].                            | ιν <sub>°</sub>        |
| Text-to-Speech Sound Check                          | テキスト読み上げサウンドチェック       |
|                                                     | テキスト読み上げが機能していることを確認し  |
| Make sure text-to-speech is working.                | てください。                 |
| Press the speaker button. You should hear a         | スピーカーボタンを押します。次の文の音声が  |
| voice speak the following sentence: "This text is   | 聞こえるかどうかご確認ください: 「この文言 |
| being read aloud."                                  | を読み上げています。」            |
|                                                     | その声がはっきりと聞こえたら、音声が聞き取  |
|                                                     | れました、を選択してください。その声が聞こ  |
|                                                     | えなかったら、音声が聞き取れませんでした、  |
| If you heard the voice clearly, choose I heard      | を選択してください。テキスト読み上げを確認  |
| the voice. If not, choose I did not hear the voice. | せずに試験を受験するには、テキスト読み上げ  |
| To continue testing without checking text-to-       | サウンドチェックをスキップするを選択してく  |
| speech, choose Skip TTS Check.                      | ださい。                   |
| Select the text you want to hear and click the      | 聞きたいテキストを選択し、緑色のボタンをク  |
| green button to have it played.                     | リックすれば再生できます。          |
|                                                     | 利用可能な試験ツールには次の2種類がありま  |
| There are two types of test tools available:        | す:                     |

| Message                                          | Translation                  |
|--------------------------------------------------|------------------------------|
|                                                  | グローバルツール: これらのツールは、試験ペ       |
| Global Tools: These tools appear in the global   | ージの上部にあるグローバルメニューに表示さ        |
| menu at the top of the test page.                | れています。                       |
| Help (?) button                                  | ヘルプ (?) ボタン                  |
| To view the on-screen Test Instructions and      | 画面上のテスト指示とヘルプウィンドウを表示        |
| Help window, select the questions mark (?)       | するには、右上隅にあるクエスチョンマーク         |
| button in the upper-right corner.                | (?)ボタンを選択してください。             |
| You may select the question mark button to       | クエスチョンマークボタンを選択すると、試験        |
| access this help guide at any time during your   | 中いつでもこのヘルプガイドにアクセスするこ        |
| test.                                            | とが可能です。                      |
| Calculator                                       | 電卓                           |
| To use the on-screen calculator, select          | 画面上の電卓を使用するには、グローバルメニ        |
| Calculator in the global menu. This tool is      | ューで電卓を選択してください。このツール         |
| available for the following tests:               | は、次の試験で使用可能です。               |
| Science 5, 8, and high school; Mathematics 6,    | 科学 5、8 および高等学校; 数学 6、7、8 および |
| 7, 8, and 11.                                    | 11。                          |
| Zoom buttons                                     | ズームボタン                       |
|                                                  | テストページのテキストと画像を拡大するに         |
| To enlarge the text and images on a test page,   | は、ズームインを選択してください。 ズーム        |
| select Zoom In. Multiple zoom levels are         | レベルは選択できます。 ズームを元に戻すに        |
| available. To undo zooming, select Zoom Out.     | は、ズームアウトを選択してください。           |
|                                                  | コンテキストメニューツール: これらのツール       |
| Context Menu Tools: These tools are for          | は、パッセージと問題のためのものです。 こ        |
| passages and questions. To use these tools,      | れらのツールを使用するには、コンテキストメ        |
| click the context menu.                          | ニューをクリックしてください。              |
| Expand buttons                                   | 広げるボタン                       |
| You can expand the passage section or the        | パッセージセクションや問題セクションを読み        |
| question section for easier readability.         | やすくするために広げるすることができます。        |
| To expand the passage section, select the right  | パッセージセクションを広げるには、グローバ        |
| arrow icon Right Arrow Icon below the global     | ルメニューの下にある右矢印アイコンを選択し        |
| menu. To collapse the expanded passage           | てください。広げたパッセージセクションを折        |
| section, select the left arrow icon Left Arrow   | りたたむには、右上隅の左矢印アイコンを選択        |
| Icon in the upper-right corner.                  |                              |
| To expand the question section, select the left  | 問題セクションを広げるには、クローバルメニ        |
| arrow icon Left Arrow Icon below the global      | ューの下にある左矢印アイコンを選択してくだ        |
| menu. To collapse the expanded question          | さい。広げた問題セクションを折りたたむに         |
| section, select the right arrow icon Right Arrow | は、左上隅の石矢印アイコンを選択してくださ        |
| Icon in the upper-left corner.                   |                              |
| Mark for Review                                  | レヒュー用マーク                     |

| Message                                                                                                    | Translation                                                                                                    |
|----------------------------------------------------------------------------------------------------|----------------------------------------------------------------------------------------------------|
| To mark a question for review, select Mark for<br>Review from the context menu. The marked<br>question number displays a flap in the upper-<br>right corner, and a flag icon appears next to the<br>number on the test page. The Questions drop-<br>down list displays (marked) for the selected<br>question.                                                                                                    | レビューのために問題に印をつけるには、コン<br>テキストメニューからレビュー用マークを選択<br>してください。マークされた問題番号は、右上<br>隅のフラップと、試験ページの番号の横にフラ<br>グアイコン上に表示されます。ドロップダウン<br>リストには、選択した問題(マーク済)が表示<br>されます。                                                                                                    |
| Notepad                                                                                                    | メモ帳                                                                                                    |
| To enter notes or comments for a question,<br>select Notepad from the context menu. After<br>you enter a note, a pencil icon appears next to<br>the question number on the test page.                                                                                                    | 問題にメモまたはコメントを入力するには、コ<br>ンテキストメニューからメモ帳を選択してくだ<br>さい。メモを入力すると、試験ページの問題番<br>号の横に鉛筆アイコンが表示されます。                                                                                                    |
| Strikethrough                                                                                                    | 打ち消し線                                                                                                    |
| For selected response questions, you can cross<br>out an answer option to focus on the options<br>you think might be correct. There are two<br>options for using this tool: Option A: 1. To<br>activate Strikethrough mode, open the context<br>menu and select Strikethrough. 2. Select the<br>answer options you wish to strike out. 3. To<br>deactivate Strikethrough mode, press the Esc<br>key or click outside the response area. Option<br>B: 1. Right-click an answer option and select<br>Strikethrough. | 選択肢問題については、正しいと思われる選択<br>肢に打ち消し線をつけることで、必要とする選<br>択肢にフォーカスすることができます。このツ<br>ールを使用するには次の2つのオプションがあ<br>ります:オプションA:1.打ち消し線モードを有<br>効にするには、コンテキストメニューを開き、<br>打ち消し線を選択してください。2.打ち消しし<br>たい解答の選択肢を選択してください。3.打ち<br>消し線モードを無効にするには、Escキーを押<br>すか、レスポンス領域の外側をクリックしてく<br>ださい。オプションB:1.解答の選択肢ンを右ク<br>リックし、打ち消し線を選択します。 |
| You cannot skip questions. You must answer all<br>the questions on a page before you can go to<br>the next page. You can mark a question for<br>review and go back to it later to change the<br>answer, if necessary.                                                                                                    | 問題をスキップすることはできません。次のペ<br>ージに行く前に、ページ上のすべての問題に答<br>える必要があります。レビューのために問題に<br>印を付けて、後で戻って必要に応じて解答を変<br>更することができます。                                                                                                    |
| You can navigate to test pages by clicking<br>the Back and Next buttons or by selecting an<br>option from the Questions drop-down list in the<br>upper-left corner.                                                                                                    | 戻る/次ヘボタンをクリックするか、左上隅の<br>問題のドロップダウンリストから選択すること<br>で、試験ページに移動できます。                                                                                                    |
| You must submit the test by selecting End Test after you finish answering all questions.                                                                                                    | すべての問題を解答し終えたら、試験終了を選<br>択して試験を提出してください。                                                                                                    |
| You can pause the test at any time.                                                                                                    | いつでも試験を一時停止することができます。                                                                                                    |
| it the test is paused for less than 20 minutes,<br>you can review questions you already<br>answered.                                                                                                    | 試験が 20 分未満で一時停止した場合は、すで<br>に解答した問題を確認することが可能です。                                                                                                    |
| If the test is paused for more than 20 minutes,<br>you cannot review questions you already<br>answered. The only exception is if you pause on<br>a page that has at least one unanswered<br>question.                                                                                                    | 試験が20分以上一時停止している場合は、す<br>でに解答している問題を確認することはできま<br>せん。唯一の例外は、未解答の問題が1つ以上<br>残っているページで一時停止する場合のみで<br>す。                                                                                                    |

| Message                                            | Translation                 |
|----------------------------------------------------|-----------------------------|
| When you resume the test, the first page with      | 試験を再開すると、未解答の問題がある最初の       |
| unanswered questions appears.                      | ページが表示されます。                 |
|                                                    | 30 分間アイドリング状態になっていると、試験     |
| If you are idle for 30 minutes, the test           | は自動的に一時停止してログアウトされてしま       |
| automatically pauses and logs you out.             | います。                        |
| All answers are saved immediately. You do not      | すべての解答はすぐに保存されます。試験が一       |
| lose them when the test is paused.                 | 時停止しても、解答を失うことはありません。       |
|                                                    | パッセージとすべての問題をページに印刷する       |
| To print a passage and all questions on the        | には、グローバルメニューでページを印刷を選       |
| page, select Print Page in the global menu.        | 択してください。                    |
| Begin Test Now                                     | 試験を開始する                     |
| To print a passage, select Print Passage in the    | パッセージを印刷するには、グローバルメニュ       |
| global menu.                                       | 一でパッセージを印刷を選択してください。        |
| To print a question, open the question's context   | 問題を印刷するには、問題のコンテキストメニ       |
| menu and select Print Item. After sending the      | ューを開き、ページを印刷を選択してくださ        |
| print request, a printer icon printer icon appears | い。印刷リクエストを送信後、問題番号の横に       |
| next to the question number.                       | プリンターアイコンが表示されます。<br>       |
| Back                                               | 戻る                          |
| Next                                               | 次へ                          |
| Save                                               | 保存                          |
| Pause                                              |                             |
| Periodic Table                                     | 周期表                         |
| Formulas                                           | 公式                          |
| Line Reader                                        | ラインリーダー                     |
| Zoom Out                                           | ズームアウト                      |
| Zoom In                                            | ズームイン                       |
| Highlighter                                        | 蛍光ペン                        |
| End Test                                           | 試験を終了する                     |
| Are you sure you want to pause the test? Ask       | <br>  試験た―時停止」ますか?試験た―時停止する |
| your Test Administrator before pausing your        | 武殿を 時停止しよりが 武殿を 時停止りる       |
|                                                    | 前に、武歌自理伯に伯談しててたてい。          |
| Are you sure you want to pause the test? If you    | 試験を一時停止しますか?\{0}分以上試験を一     |
| pause your test for more than {0} minutes, you     | 時停止すると、すでに解答している問題につい       |
| that you have already answered. Ask your Test      | て変更できない場合があります。試験を一時停       |
| Administrator before pausing your test.            | 止する前に、試験管理者に相談してください。       |
| Are you sure you want to pause this test? To       | 試験を一時停止しますか?試験を再開するに        |
| resume testing, you will have to log in again.     | は、再度ログインする必要があります。          |
| Your test has been interrupted. To resume your     | 試験は中断されました。試験を再開するには、       |
| test, check with your Test Administrator.          | 試験管理者に確認をお願いしてください。         |
| Some pages contain multiple questions. You         | 問題が複数あるページがあります。ページ上の       |
| may need to use the scroll bar to view all the     | すべての問題を表示するには、スクロールバー       |
| questions on a page.                               | を使用する必要があります。               |

| Message                                              | Translation                                              |
|------------------------------------------------------|----------------------------------------------------------|
| To open the glossary, click a word or phrase         | 用語集を開くには、周囲に罫線がある単語をク                                    |
| that has a border around it. This tool is only       | リックしてください。このツールは特定の単語                                    |
| available for certain words.                         | でのみ使用できます。                                               |
| You can only access your notes for a question        | 該当する問題の試験ページで問題のメモのみが                                    |
| on that question's test page.                        | アクセス可能です。                                                |
| Are you sure you're done responding to this          | この項目はお済みでしょうか?このページを離                                    |
| item? Once you leave this page you will not be       | れると、解答を変更することはできません。                                     |
| able to change the response. Select [Yes] to         | \[はい]を選択すると解答が確定し、次の項目                                   |
| commit your response and move to the next            | に移動しより。\[いいえ]を選択するとこのへ                                   |
| item or select [No] to stay on this page             | - シから移動しません。                                             |
|                                                      | この試験のセクメントを元成させてから、提出                                    |
| Complete this test segment and submit it. This       | してくたさい。この試験セッジョンは終」で                                     |
| will end this test session. You will not be able to  | 9。この試験をもつ一度衣示りることはじざま<br>サノ                              |
| View this test again.                                | せん。                                                      |
| required                                             | アンケートへの回答が必要です。                                          |
| You have reached the and of the test When            | これでテストは終わりです。解答の確認が終わ                                    |
| you have finished checking your answers click        | ったら、\「テストを終了  ボタンをクリックし                                  |
| the [End Test] button.                               | てください。                                                   |
| You have reached the end of the test.                | これでテストは終わりです。                                            |
|                                                      | このテストを終了しようとしています。\[は                                    |
| You are about to end this test. Click [Yes] to       | い ]をクリックして次のページに進みます。                                    |
| continue to the next page. Click [No] to keep        | \ [ いいえ ]をクリックすると、テストを続ける                                |
| working on your test.                                | ことができます。                                                 |
| Congratulations, you reached the end of the          |                                                          |
| test!                                                | お疲れさまでした。テストが終了しました!                                     |
| If you need to review your answers, select the       | 解答を確認する必要がある場合は、確認したい                                    |
| question number you wish to review. A flag icon      | 問題番号を選択してください。レビュー用にマ                                    |
| appears for any questions that you marked for        | ークした問題には、フラクアイコンが表示され                                    |
| review.                                              |                                                          |
| Are you sure you're done reviewing this test?        | 試験内容を確認されましたか?                                           |
| You may now go back and review your entries,         | 試験に戻って解答を見直してください。また                                     |
| or click [Submit Test] if you are finished with this | は、試験を終える場合は\ [ テストを提出 ]をク                                |
| test. You cannot change entries after you            | リックしてくたさい。試験を提出した後は、人                                    |
| submit this test.                                    | 刀内容の変更はできません。                                            |
|                                                      | 終了したら、忘れずに試験を提出してくたさ                                     |
| Please submit the test when you have finished.       |                                                          |
| Are you sure you want to submit the test?            | 試験を提出しまりか?<br>  ナッチの明瞭に紛なしぬミキシー パーマーナの                   |
| You must submit the test by selecting End            | 9へしの问想に))) 所合し於えたら、  アストを終<br>  フ 1ち 翌日   テ計除た目山   テノギナい |
| i est atter you finish answering all questions.      | 」」を迭択して試験を提出してくたさい。                                      |
| Log Out                                              | ロンプリト                                                    |

| Message                                                                                                    | Translation                                                                                                    |
|----------------------------------------------------------------------------------------------------|----------------------------------------------------------------------------------------------------|
| Welcome to the Training Test Site. You can<br>use this site to take practice and training tests.<br>Some questions require you to select one<br>answer; others require you to type a short<br>answer, draw a picture, or complete another<br>type of open-ended task.                                                                                               | トレーニング試験サイトへようこそ。 このサ<br>イトを使用すれば、試験の練習ができ、トレー<br>ニングを受けることができます。 解答を1つ<br>選択する問題の他に、問題によっては、短答え<br>を入力したり、絵を描いたり、また、自由解答<br>式の問題もあります。                                                                                                    |
| For Students: Uncheck the Guest User and<br>Guest Session checkboxes. Enter your first<br>name into the First Name box. Enter your SSID<br>into the SSID box. Enter the Session ID that<br>your TA gave you. Click [Sign In].<br>Guest Users: To log in to the Practice and<br>Training Tests, simply select [Sign In], then<br>navigate through the login screens. | 生徒のみなさま: ゲストユーザとゲストセッションのチェックボックスをオフにします。名前入力欄に名前を入力してください。あなたのSSIDをSSIDボックスに入力してください。<br>TAから提供されたセッション IDを入力してください。<br>TAから提供されたセッション IDを入力してく<br>ださい。 [サインイン]をクリックしてください。<br>ゲストユーザー: 練習およびトレーニング試験<br>にログインするには、\[サインイン]を選択し<br>てログイン画面へ移動してください。 |
| Are you sure you want to log out?                                                                                                    | ログアウトしてもよろしいでしょうか?                                                                                                    |